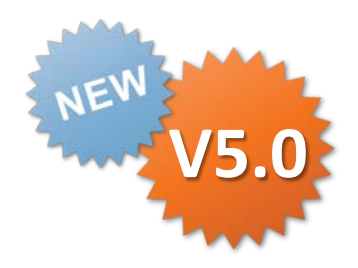

### ConMas i-Reporter

# カスタムマスター Designer **帳票定義での設定** 操作説明書

Rev.1.2.0 2015.06.10

| 日付         | バージョン            | 記載ページ | 改訂内容                            |
|------------|------------------|-------|---------------------------------|
| 2014-04-18 | V4.0             |       | 初版を発行しました。                      |
| 2014-05-20 | V4.1             | P15   | 設定済みフィールドの表示/非表示機能に関して記述        |
| 2015-06-10 | V5.0アップデー<br>ト01 | P19   | カスタムマスターの子クラスターを編集可能とする設定に関して記述 |
|            |                  |       |                                 |

### 目次

- カスタムマスター設定 全体の流れ
- マスター選択クラスターのカスタムマスター設定概要
- マスター選択クラスターのカスタムマスター設定
- マスター選択クラスター(マスター選択)
- マスター選択クラスター(入力フィールドの設定)
- マスター選択クラスター(タブレット上での操作)
- マスター選択クラスター(キーボード入力の設定)
- カスタムマスターの親子関係の設定概要
- カスタムマスターの親子関係の設定
- カスタムマスターの親子関係の設定(親の指定)
- カスタムマスターの親子関係の設定(子の指定)
- 設定済みフィールドの表示/非表示 V4.1での新機能
- 子クラスターとして登録可能なクラスター種別
- カスタムマスター親子設定済みのクラスター表示色
- カスタムマスターの親子関係の設定 削除と編集
- カスタムマスターの子クラスターを編集可能とする設定

V5.0アップデート01での新機能

- 親クラスターのカスタムマスター設定変更
- カスタムマスター親子設定のコピー&ペースト
- カスタムマスター親子設定のコピー&ペーストの条件

### カスタムマスター設定 全体の流れ

Manager、Designer、iPad アプリでのそれぞれの役割と設定・操作は大きく以下の様な流れで 行います。ここでは「②Designerで帳票定義のクラスターとカスタムマスターの関連付け」について 説明します。

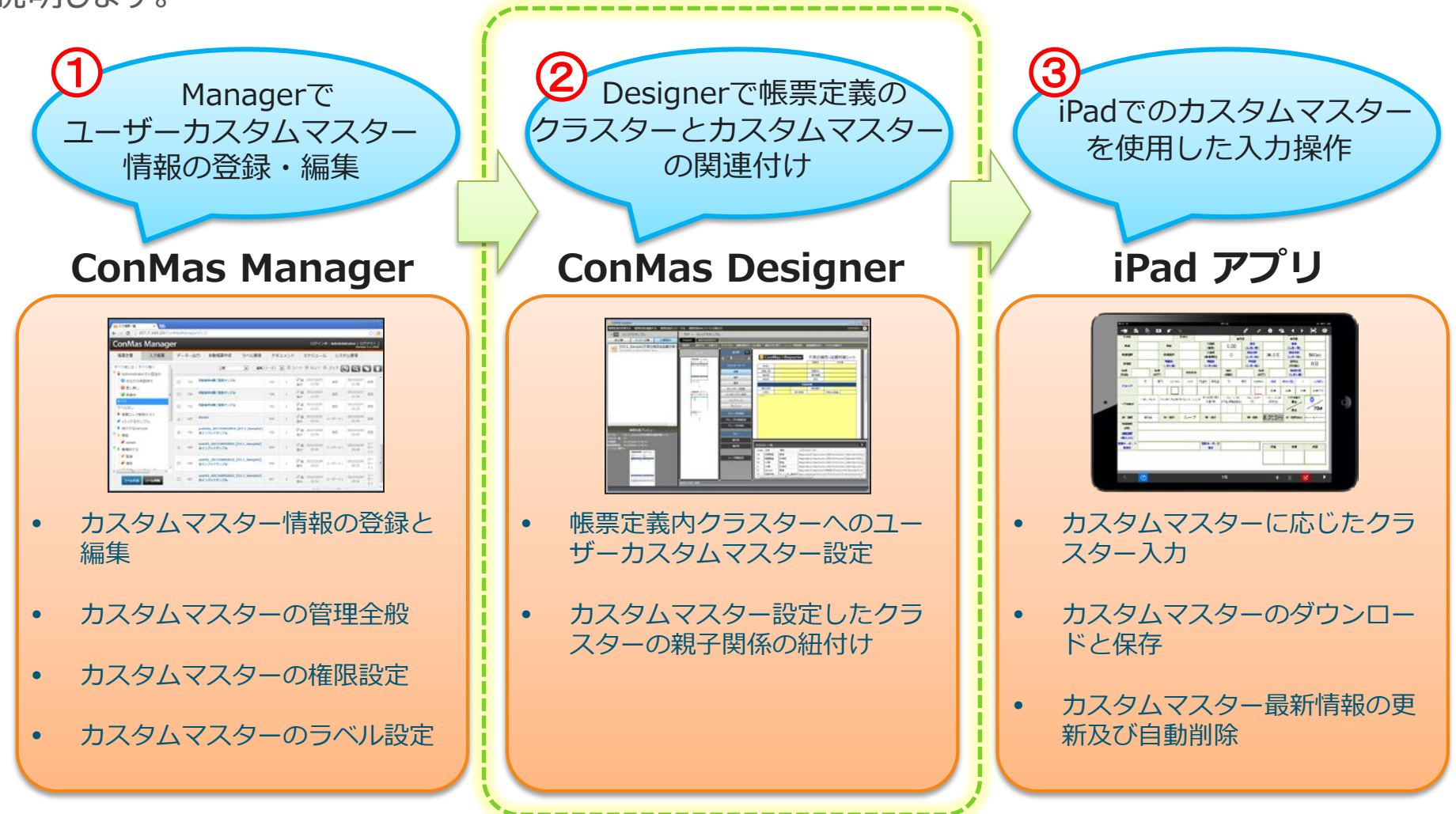

マスター選択クラスターのカスタムマスター設定概要

Designerでは、Managerで予め登録しておいたカスタムマスター情報を、帳票定義内の 「マスター選択」という種別のクラスターへ割り当てていきます。「マスター選択」はカスタムマスター専用 のクラスター種別となります。

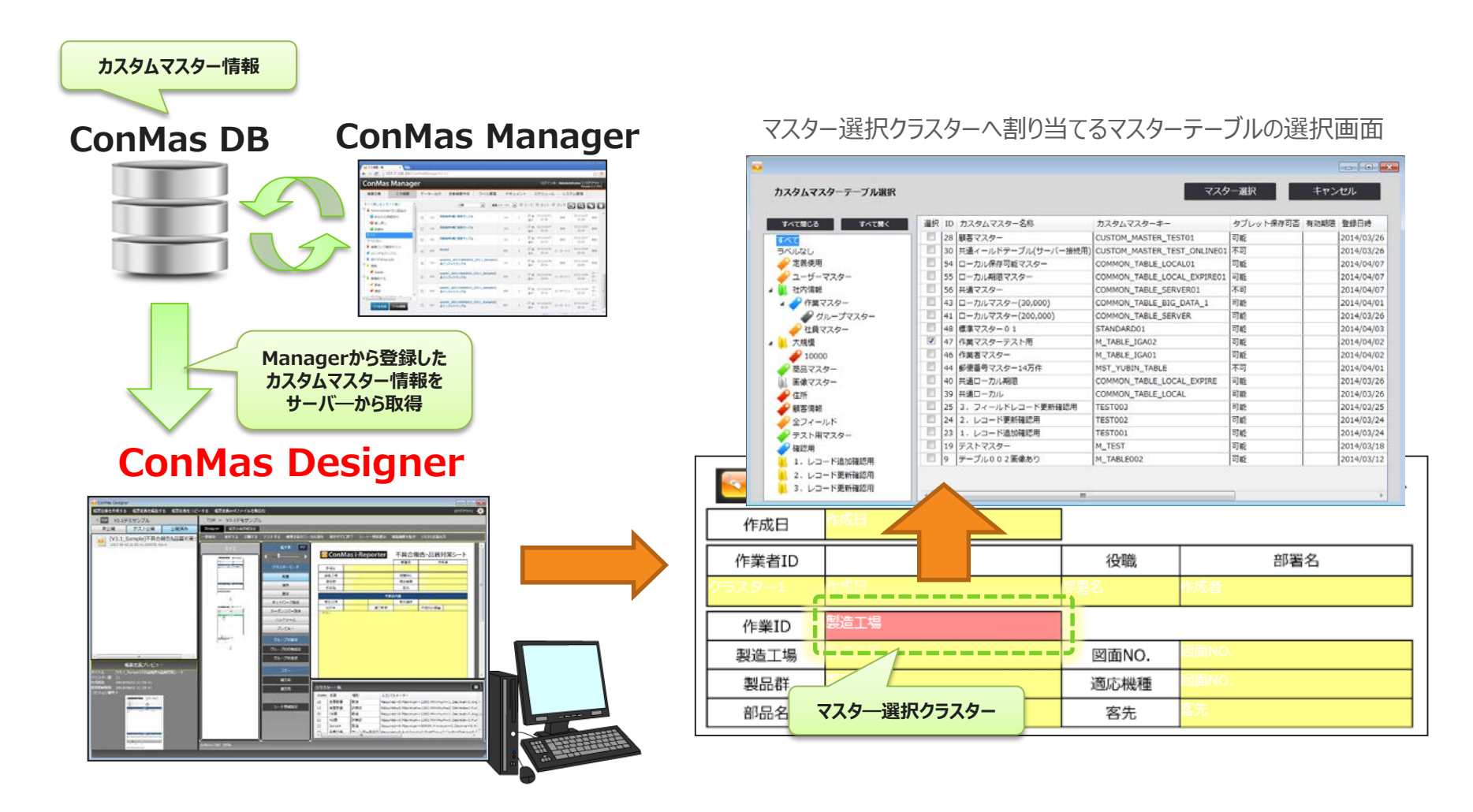

### マスター選択クラスターの設定

マスター選択クラスターの入力パラメーター画面の

「マスター選択」ボタンから、このクラスターで使用するマスターを選択します。

「入力フィールド設定」ボタンから、このクラスターの入力値となるフィールドを選択します。

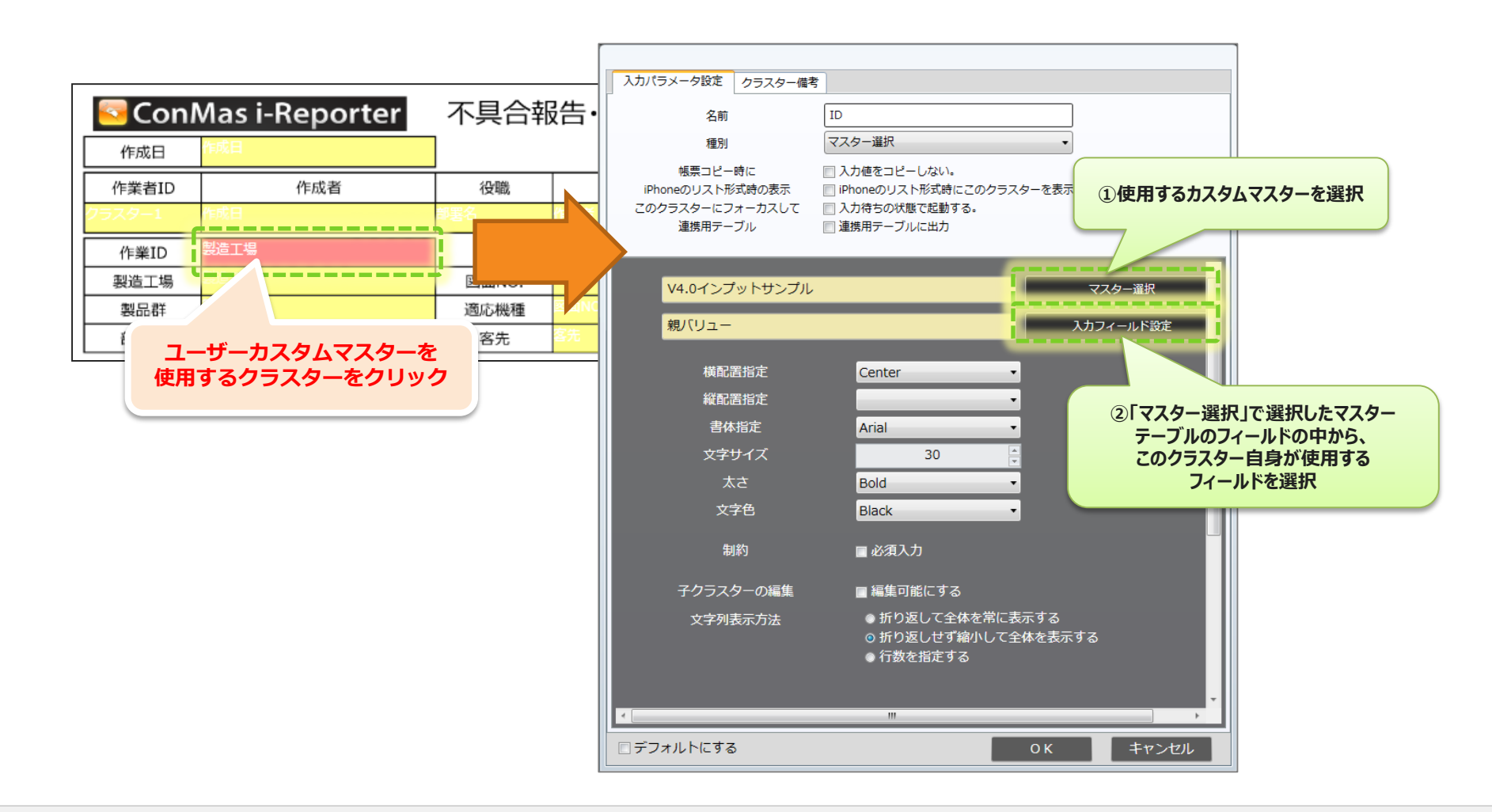

使用するマスターテーブルの選択

マスター選択クラスターの入力パラメーター画面にある「マスター選択」ボタンをクリックするとManager にて登録しておいたマスターテーブルの一覧画面が起動します。

一覧画面の中からいずれか1つ、このクラスターが使用するマスターテーブルにチェックを付けて [マスター選択]ボタンをクリックします。

| 入力パラメーター画面                                                                                                    |                                        | マスターテーブル一覧                           | <b>這</b> 画面 決定              |                                         |
|----------------------------------------------------------------------------------------------------|----------------------------------------|--------------------------------------|-----------------------------|-----------------------------------------|
| 入力//ラメージ目室         クラスター曲章           S.R         通知           「マスター選択」ボタン           (Phone)(スト)の気法                                                                                                    | ラベルツリーの開閉<br>カスタムマスタ<br>ル選択            | いずれか 1 つをチェック                        | マスター選択                      | - • • • • • • • • • • • • • • • • • • • |
| このクラスターにフォーカスして 入力待ちの状態で起動する。<br>連携用テーブル 環境用テーブルに出力                                                                                                    | すべて閉じる すべて開く                           | 選択 ID カスタムマスター名称 カ                   | カスタムマスターキー                  | タブレット保存可否 有効期限                          |
|                                                                                                    |                                        | <ul> <li>☑ 47 第一工場 作業マスター</li> </ul> | 1_TABLE_IGA02               | 可能 21                                   |
| V4.0インプットサンプル マスター進行                                                                                                    | ラベルなし                                  | 28 顧客マスター C                          | CUSTOM_MASTER_TEST01        | 可能 20                                   |
| 親ノ(リュー 入力フィールド設定                                                                                                    | —————————————————————————————————————— | □ 30 共通ィールドテーブル(サーバー接続用) C           | USTOM_MASTER_TEST_ONLINE01  | 不可 20                                   |
| 模型形形定 Center -                                                                                                    | ザーマスター                                 | □ 54 ローカル保存可能マスター C                  | COMMON_TABLE_LOCAL01        | 可能 24                                   |
| <u>илля</u> е -                                                                                                    | 🚺 🔺 🕌 社内情報                             | □ 55 ローカル期限マスター C                    | COMMON_TABLE_LOCAL_EXPIRE01 | 可能 21-                                  |
| 書体指定 Arial •                                                                                                    | 🔺 🥏 作業マスター                             | 56 共通マスター C                          | COMMON_TABLE_SERVER01       | 不可 21                                   |
| スキザイス 30 mm                                                                                                    | 🥔 グループマスター                             | □ 43 □-カルマスター(30,000) C              | COMMON_TABLE_BIG_DATA_1     | 可能 26                                   |
| 文字色 Black •                                                                                                    | 社員マスター                                 | □ 41 □-カルマスター(200,000) C             | COMMON_TABLE_SERVER         | 可能 21                                   |
| 10時 単が行入力                                                                                                    | ▲ 人規模                                  | 48 標準マスター01 S                        | TANDARD01                   | 可能 20                                   |
|                                                                                                    | 10000                                  | 46     作業者マスター     M                 | 1_TABLE_IGA01               | 可能 21 <mark>-</mark>                    |
| ナクラスターの編集 ■編集可能にする<br>文字列まテちは ●折り返して全体を常に表示する                                                                                                    |                                        | 44 郵便番号マスター14万件 M                    | IST_YUBIN_TABLE             | 不可 21 <mark>-</mark>                    |
| (1) があったが、 (1) があったが、 (1) があったが、 (1) があったが、 (1) があったが、 (1) かんかん (1) かんかん ( | 🛄 画像マスター                               | 40 共通ローカル期限 C                        | COMMON_TABLE_LOCAL_EXPIRE   | 可能 26                                   |
| ● 17 18 (元)18月(元) 9 (4)                                                                                                    | 🖌 🌈 住所                                 | 39     共通ローカル     C                  | COMMON_TABLE_LOCAL          | 可能 21                                   |
| · · · · · · · · · · · · · · · · · · ·                                                                                                    | ● 顧客情報                                 | □ 25 3.フィールドレコード更新確認用 T              | EST003                      | 可能 20                                   |
| デフォルトにする 0K キャンセル                                                                                                    | 🌽 全フィールド                               | □ 24 2. レコード更新確認用 T                  | EST002                      | 可能 20 <mark>-</mark>                    |
|                                                                                                    | 🧼 🧽 テスト用マスター                           | □ 23 1. レコード追加確認用 T                  | EST001                      | 可能 21 <mark>-</mark>                    |
|                                                                                                    | 🥜 確認用                                  | 19     テストマスター     M                 | 1_TEST                      | 可能 20                                   |
|                                                                                                    | 1. レコード追加確認用                           | ┃                                    | 1_TABLE002                  | 可能 2/                                   |
|                                                                                                    | 📕 📙 2. レコード更新確認用                       |                                      |                             |                                         |
|                                                                                                    | 3. レコード更新確認用                           |                                      |                             |                                         |
| カスタムマスターのラベルツリー                                                                                                    |                                        | <br>マスタ                              | 択中のラベルに属する<br>ハーテーブルの一覧を表示  | ,                                       |

マスター選択クラスターの入力フィールドの設定

先ほど選択したマスターテーブルのフィールドの一覧画面が起動します。 フィールド一覧の内、このクラスターの入力値として使用するフィールドを1つ選択します。 全てのフィールドが選択対象となります。

(入力フィールドの設定を行うためには、先にマスターテーブルの選択を行う必要があります。)

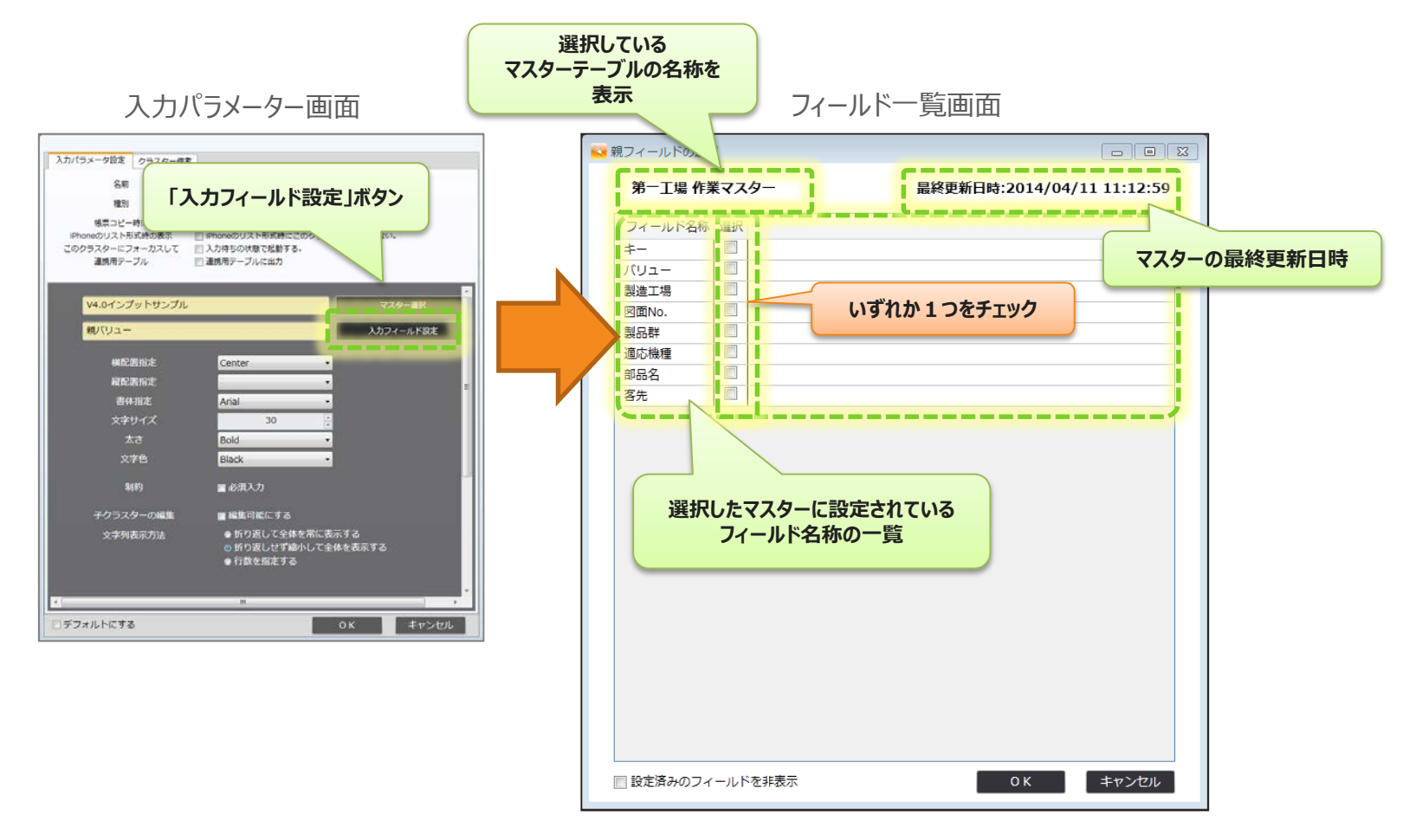

# マスター選択クラスターのiPadアプリ上での操作

#### 以上の設定を行うことで、マスター選択クラスターにマスターテーブルの情報が紐付けられます。 タブレット上ではマスター選択クラスターを以下のように操作します。

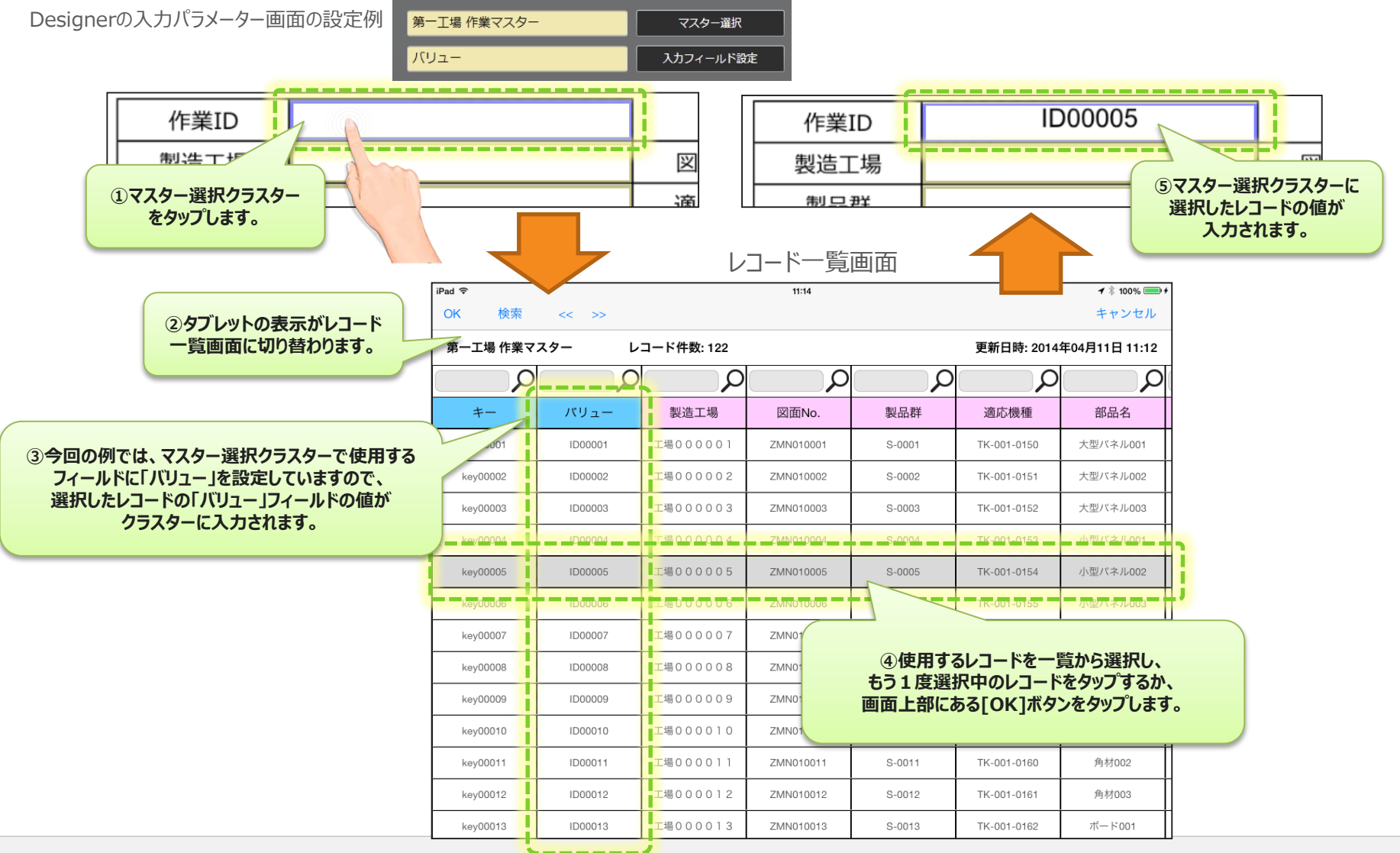

### キーボード入力の設定

# マスター選択クラスターの入力パラメーター画面にて、「キーボードで入力可能にする」にチェックを入れておくと、使用したいデータがマスターのレコード一覧上に無い場合に、キーボードで値を直接入力する事を許可します。

入力パラメーター画面

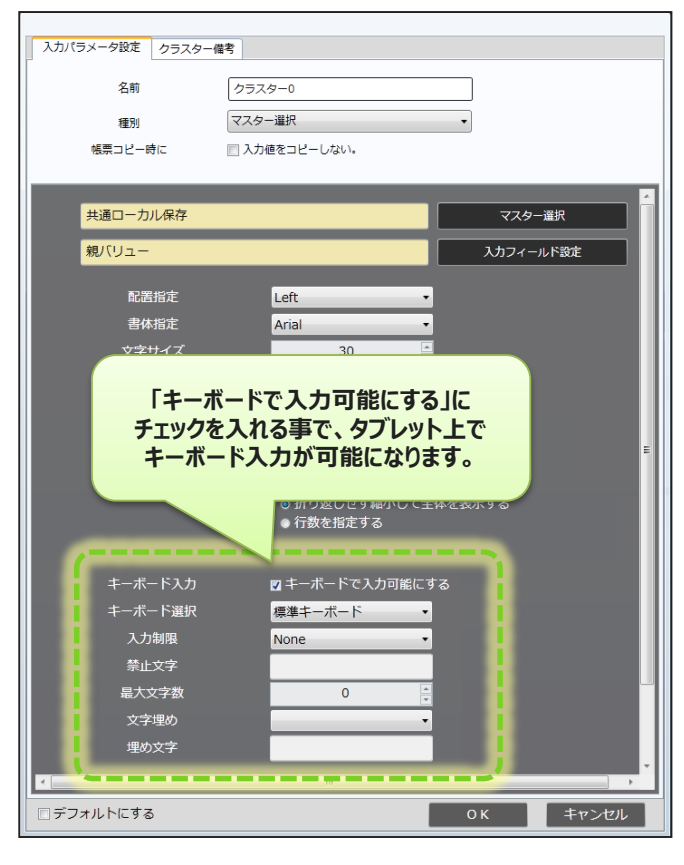

タブレットトでの操作 検索 << >> キャンセル 第一工場 作業マスク 更新日時: 2014年04月11日 11:12 タブレット上では、レコード一覧画面の上部に ρ ρ ρ 「キーボード」ボタンが表示されます。 これをタップする事で、レコードに無い値を +-バリュ 適応機種 部品名 キーボードで入力する事ができます。 key00001 ID0000 TK-001-0150 大型パネル001 100000 ⊤堤000002 TK 001 015 十刑パナルの key/00002 S=000' 1 8 100% 第一工場 作業マスター レコード件数:122 更新日時: 2014年04月11日 11:12 2 Q Q Q Q Q Q 完了 キャンセル +-遍応機種 部品名 作業ID 工場 ID000105 工場000003 丁湯000004 14000005 2 3 5 6 7 8 9 0 4 ¥ & @ return ? #+= undo #+= ABC ۲ ABC

マスター選択クラスターのカスタムマスター設定は以上となります。

### マスター選択クラスターとの親子関係の設定概要

マスター選択クラスターで選択したレコードの各フィールドの値を、別の各クラスターへ自動入力する 事ができます。そのためには、「マスター選択」クラスターを親とし、展開先の各クラスターを子とした、 親子関係をDesigner上で予め設定します。

なお、カスタムマスターの親子設定で親となれるクラスター種別は「マスター選択」のみです。

ConMas i-Reporter 不具合報告・品質対策シート 作成日 親 作業者ID 役職 部署名 作業ID 製造工場 **区国NO** 適応機種 製品群 部品名 客先 不具合 子 発生日時 合品数量 LOT# 加工時間 <状況>

Designer上で行うカスタムマスター親子関係設定

iPad上でのカスタムマスターの自動データ入力

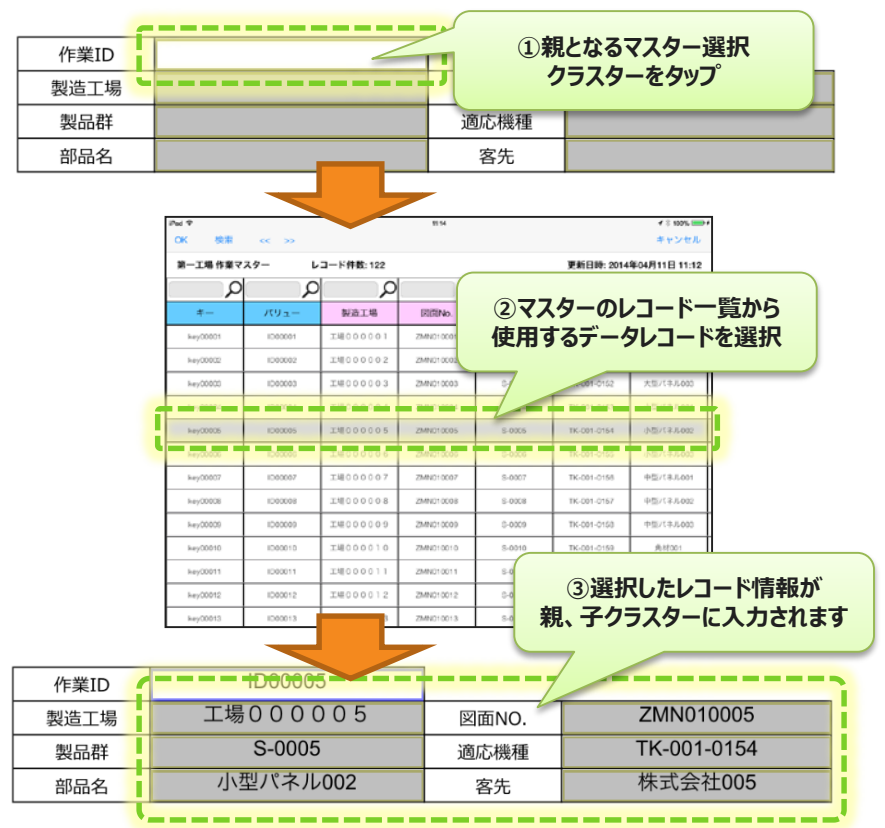

### マスター選択クラスターとの親子関係の設定

#### Designer 編集画面のクラスターモードの中から「カスタムマスター設定」ボタンをクリックし、カスタム マスター設定モードにします。

カスタムマスター設定モードでは、「マスター選択」クラスターのみが、緑色で表示されます。

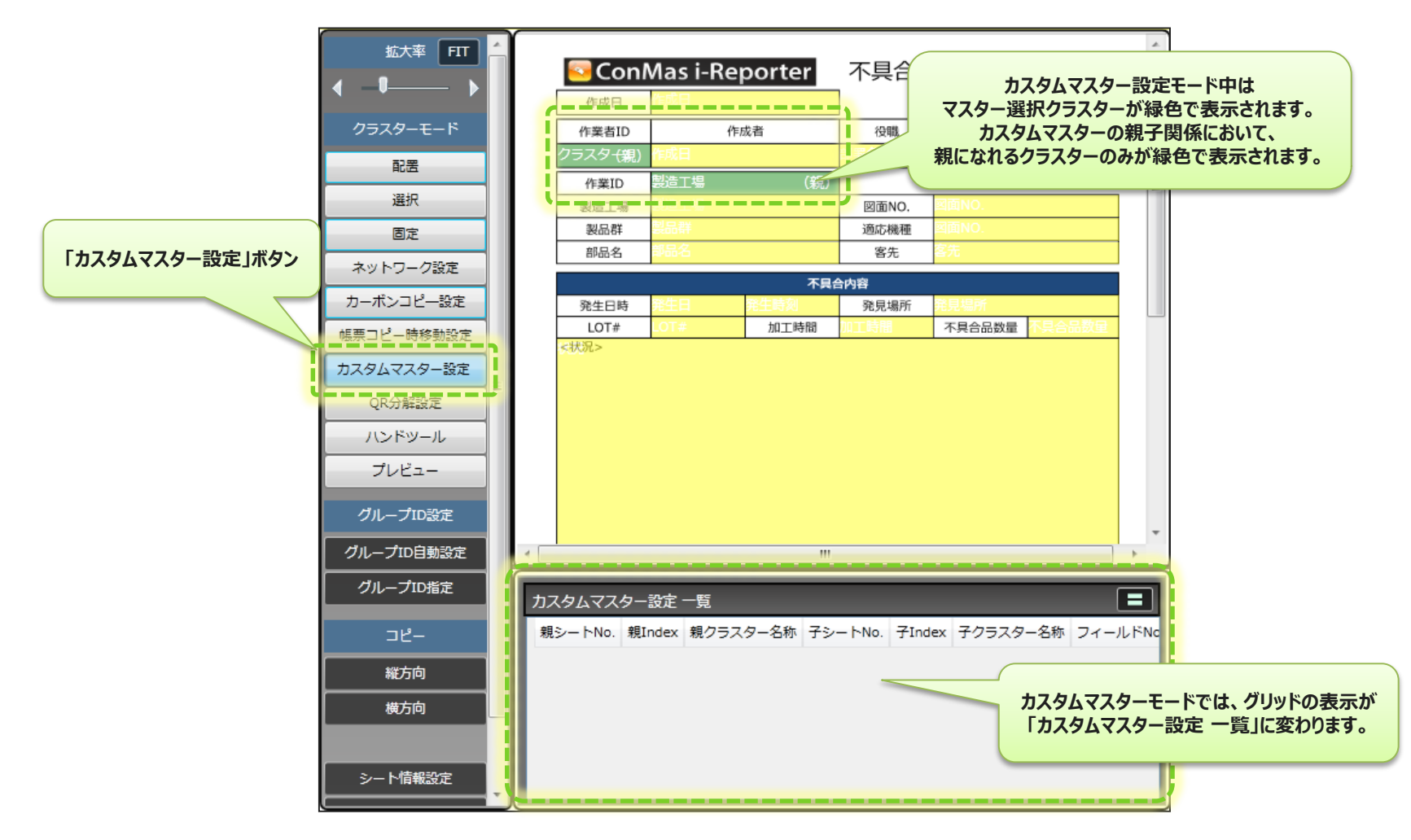

### マスター選択クラスター:親の設定

最初にマスター選択クラスターの中から、親にするマスター選択クラスターをクリックして選択します。 (「マスター選択」クラスターは、使用するマスターテーブルを予め設定しておく必要があります。) また、もう一度同じクラスターをクリックすると、選択状態を解除する事ができます。

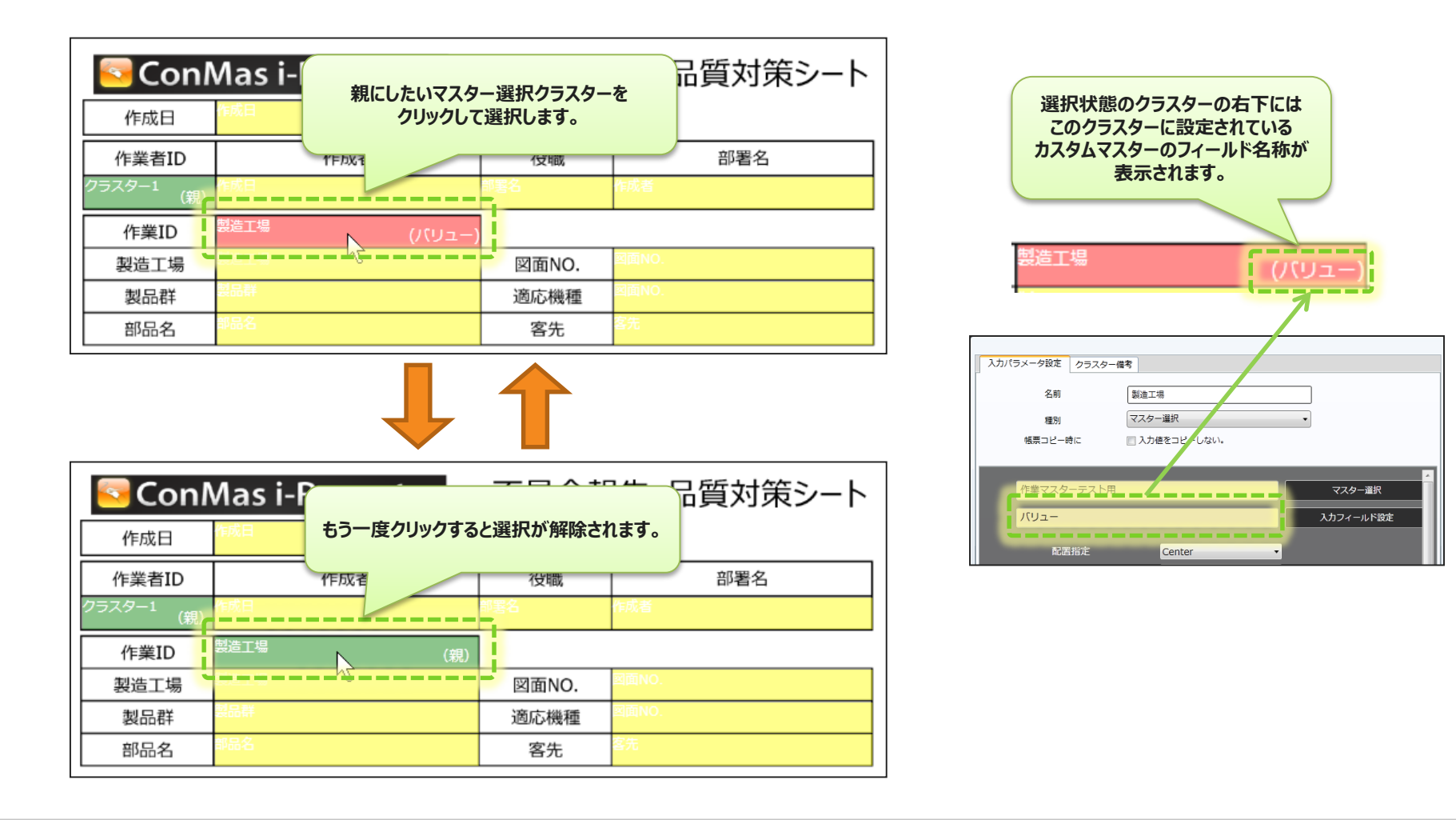

### 子クラスターの設定

親クラスターを選択した後、それ以降から選択したクラスターは、その親の子クラスターとして順次、登録されていきます。(親を変えたい場合は親を選択し直します。)

子クラスターを選択した時点で、マスターテーブルのフィールド一覧画面が起動しますので、選択した 子クラスターに入力値として入れたいフィールドを画面から1つ選択します。(この時、親クラスターで 既に設定したフィールドは一覧画面に表示されません)子クラスターになると、青色で表示されます。

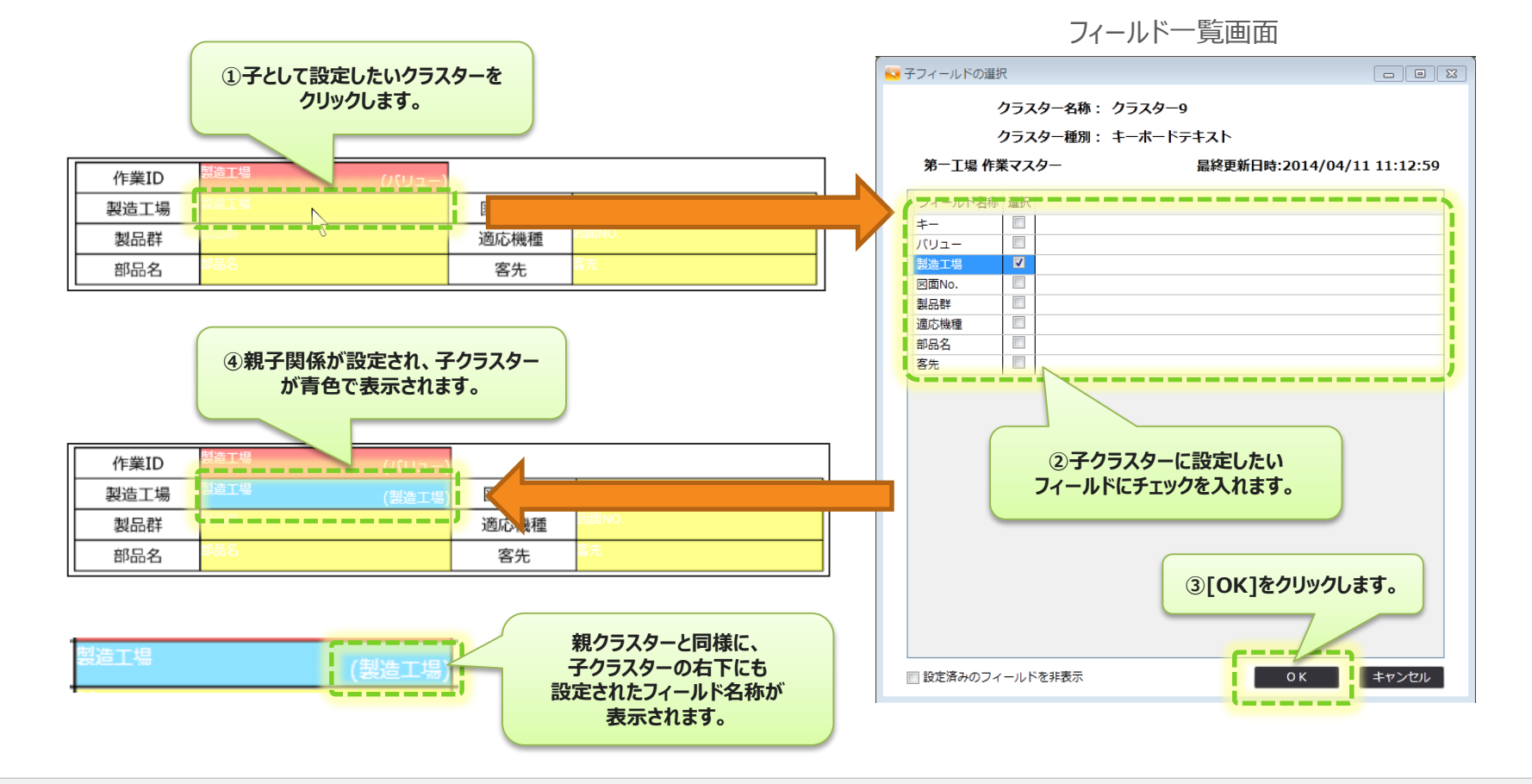

設定済みフィールドの表示/非表示

#### フィールド一覧画面下部にある「設定済みのフィールドを非表示」というチェックボックスをon/offする 事で、既に別のクラスターで設定したフィールドを表示/非表示にする事ができます。

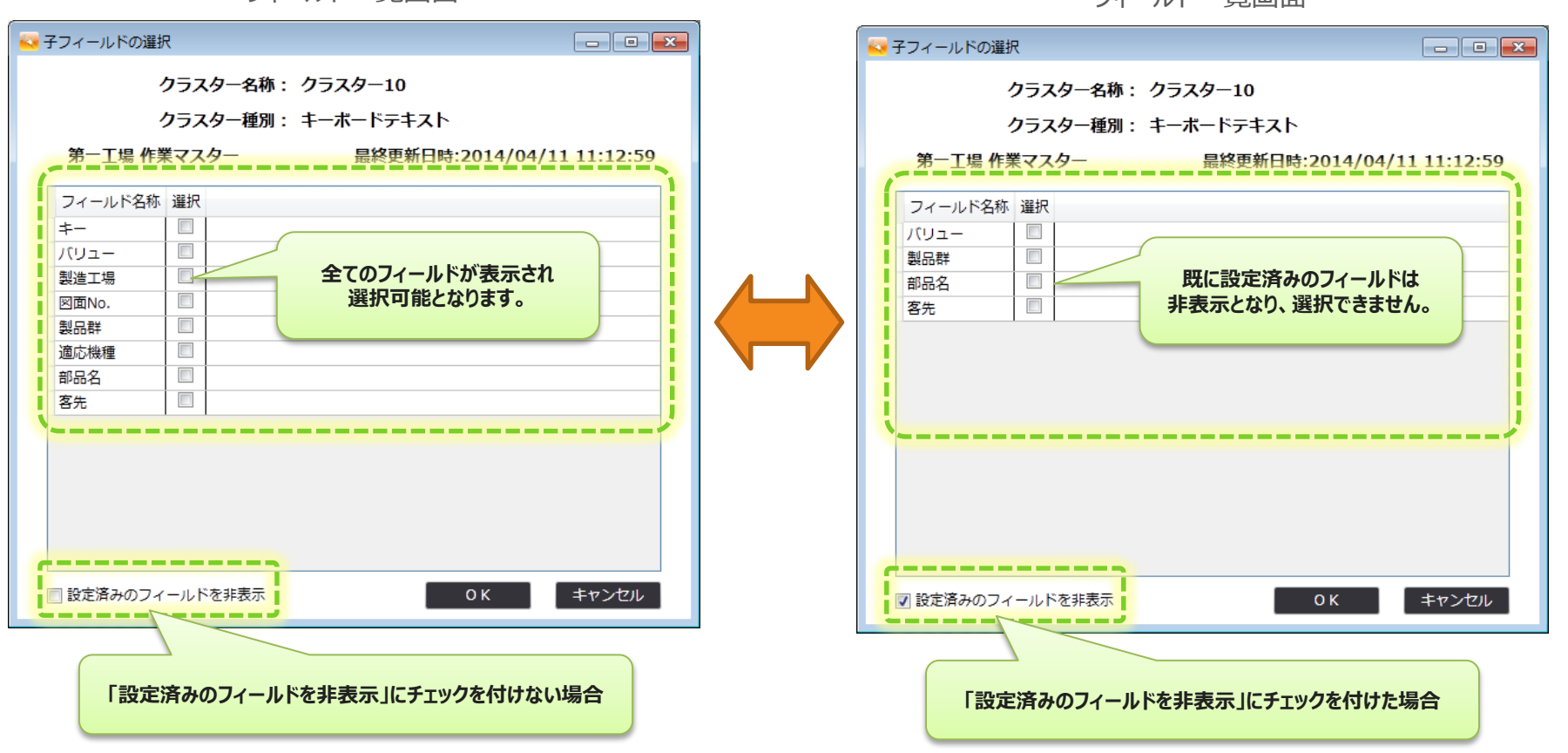

フィールド一覧画面

フィールド一覧画面

子クラスターとして登録可能なクラスター種別

子クラスターとして設定可能なクラスター種別は以下の6つです。 子クラスターのクラスター種別の型と同じフィールドのみが選択が可能となり一覧に表示されます。

 フィールドの型が「text」の場合
 子クラスターとして設定可能なクラスター種別は 「キーボードテキスト」「手書きデジタル」
 フィールドの型が「numeric」の場合
 子クラスターとして設定可能なクラスター種別は 「数値」「時間数」
 フィールドの型が「date」の場合
 子クラスターとして設定可能なクラスター種別は 「年月日」「カレンダー年月日」
 フィールドの型が「time」の場合
 子クラスターとして設定可能なクラスター種別は

⑤ フィールドの型が「bool」の場合 子クラスターとして設定可能なクラスター種別は 「チェック」

**うイールドの型が「image」の場合** 「フリードロー」「画像」「手書きフリーメモ」

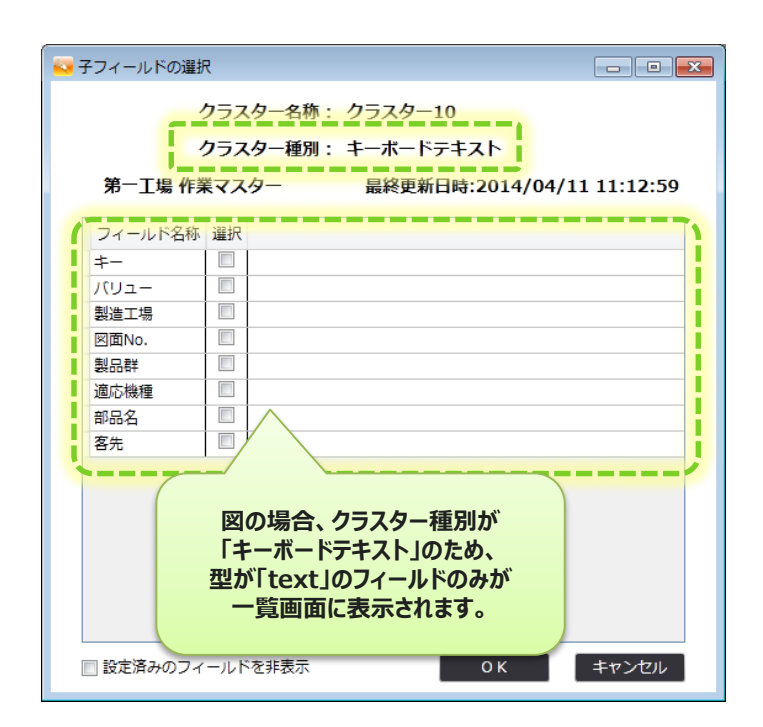

# カスタムマスター親子設定のクラスター表示色

#### 親子設定されたクラスターはカスタムマスター設定モード中に、親クラスターは赤色、子クラスターは 青色、でそれぞれ表示されます。

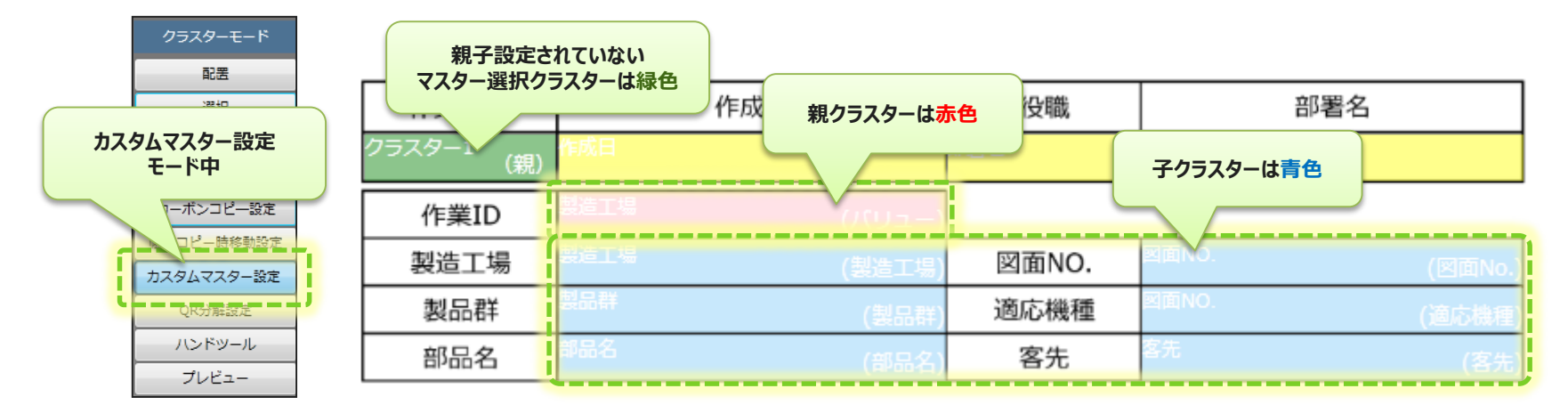

また、親子関係が設定されたクラスター(親でも子でも可)を選択すると、選択した親子クラスターの表示色が濃くなり強調表示されます。

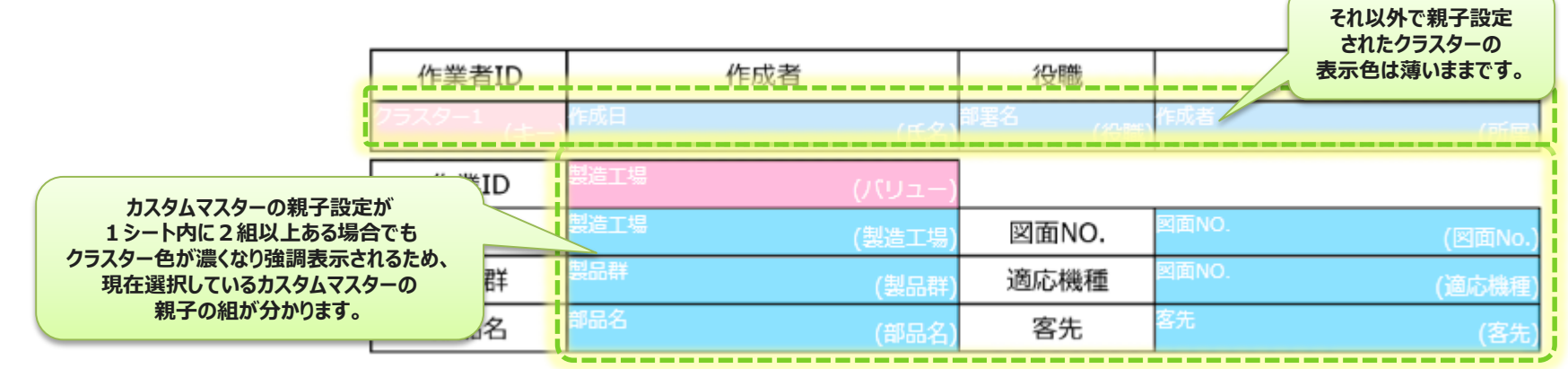

### カスタムマスターの親子関係の設定 削除と編集

カスタムマスターの親子関係の設定は、「カスタムマスター設定一覧」グリッドに追加されていきます。

親子関係の設定を削除したい場合は、削除したい親子設定をこのグリッドの一覧から選択(複数可)した状態で右クリックメニューから「カスタムマスターの親子設定の削除」を実行します。

| カスタムマス  | ター設定   | 一覧       |    |          |        |           |          |               |
|---------|--------|----------|----|----------|--------|-----------|----------|---------------|
| 親シートNo. | 親Index | 親クラスター名称 | 子》 | v− ŀNo.  | 子Index | 子クラスター名称  | フィールドNo. | フィールド名称       |
| 1       | 5      | 製造工場     | 1  |          | 6      | 製造工場      | 1        | 製造工場          |
| 1       | 5      | 製造工場     | 1  |          | カスタム   | マスターの子フィ・ | ールド設定    |               |
| 1       | 5      | 製造工場     | 1  | <b>-</b> |        |           |          |               |
| 1       | 5      | 製造工場     | 1  |          | カスタム   | マスターの親子設対 | 定の削除     | Þ             |
| 1       | 5      | 製造工場     | 1  | -        | 9      | PaperNo.  | 4        | A Stort House |
| 1       | 5      | 製造工場     | 1  |          | 11     | 客先        | 6        | 客先            |
|         |        |          |    |          |        |           |          |               |
|         |        |          |    |          |        |           |          |               |
|         |        |          |    |          |        |           |          |               |

各子クラスターに指定したフィールド設定を変更したい場合、該当の親子設定をグリッドの一覧から 選択し、右クリックメニューから「カスタムマスターの子フィールド設定」を実行します。 子クラスターを設定した際に表示されたフィールド一覧画面が再び起動しますので、使用したい フィールドを選択し直してください。

|         |        |          |               |        |                |            |               |  |                       | クラスター名<br>クラスター種 | 称: クラスター10<br>別: キーボードテキスト |
|---------|--------|----------|---------------|--------|----------------|------------|---------------|--|-----------------------|------------------|----------------------------|
| カスタムマス  | ター設定   | 一覧       |               |        |                |            |               |  | 第一工場(                 | 作業マスター           | 最終更新日時:2014/04/11 11:12:59 |
| 親シートNo. | 親Index | 親クラスター名称 | ・<br>子シートNo.  | 子Index | 子クラスター名        | 弥 フィールドNo  | . フィールド名称     |  | フィールド名                | 称選択              |                            |
| 1       | 5      | 製造工場     | カスタムマスタ       | マーの子フ  | ィールド設定         | - <u> </u> | 製造工場          |  | -<br>バリュー<br>制造工程     |                  |                            |
| 1       | 5      | 製造工場     | b 7 6 / 7 7 6 | 0187   | 50 th o 2010   |            | 部品名           |  | 表担上·勿<br>図面No.<br>割口群 |                  |                            |
| 1       | 5      |          | 1             | 一の親子   | ·設正の則味<br>図面NO | 4          | 図面No.<br>適広機種 |  | 適応機種                  |                  |                            |
| 1       | 5      | 製造工場     | 1             | 11     | 客先             | 6          | 客先            |  | 部品名<br>客先             |                  |                            |
|         |        |          |               |        |                |            |               |  |                       |                  |                            |
|         |        |          |               |        |                |            |               |  |                       |                  |                            |
|         |        |          |               |        |                |            |               |  | <br><br>設定済みのこ        | フィールドを非表示        | OK キャンセル                   |

### カスタムマスターの子クラスターを編集可能とする設定

#### V5.0アップデート01での新機能

マスター選択クラスターの入力パラメーター画面にある、「子クラスターの編集」項目にて 「編集可能にする」にチェックを入れると、カスタムマスターから自動入力された子クラスターの値を 編集できるようになります。

| 入力パラメータ設定 クラスター備考                                        |  |
|----------------------------------------------------------|--|
|                                                          |  |
| 名前 ID                                                    |  |
| 種別 マスター選択 ▼                                              |  |
| <ul> <li>・ ・ ・ ・ ・ ・ ・ ・ ・ ・ ・ ・ ・ ・ ・ ・ ・ ・ ・</li></ul> |  |
| V4.0インプットサンプル     マスター選択       親パリュー     入力フィールド設定       |  |
| 横配置指定 Center ▼<br>縦配置指定 -                                |  |
|                                                          |  |
|                                                          |  |
| 文字色 Black ·                                              |  |
| 制約 🔤 必須入力                                                |  |
| 子クラスターの編集 🛛 編集可能にする                                      |  |
| ×字列 <del>表示力法</del>                                      |  |
|                                                          |  |

#### ・「編集可能にする」にチェックを入れた場合

レコード選択後、自動入力された子クラスターの値を 編集することができます。

| 作業ID | ID00005  |       |             |
|------|----------|-------|-------------|
| 製造工場 | 工場000005 | 図面NO. | ZMN010005   |
| 製品群  | S-0005   | 適応機種  | TK-001-0154 |
| 部品名  | 小型パネル002 | 客先    | 株式会社005     |
|      |          |       |             |

#### ・「編集可能にする」にチェックを入れない場合

レコード選択後、自動入力された子クラスターの値を 編集させないようにします。

| 作業ID | LD00005  |       |             |
|------|----------|-------|-------------|
| 製造工場 | 工場000005 | 図面NO. | ZMN010005   |
| 製品群  | S-0005   | 適応機種  | TK-001-0154 |
| 部品名  | 小型パネル002 | 客先    | 株式会社005     |
|      |          |       |             |

親クラスターのカスタムマスター設定変更

#### 親子関係が既に設定されている親クラスターのカスタムマスター設定を変更した場合、下記の様に 関連する親子関係の設定は自動的に削除されます。

#### ・親クラスターの「マスター選択」を変更した場合

このクラスターを親としていた子クラスターとの親子関係は全て自動的に削除されます。

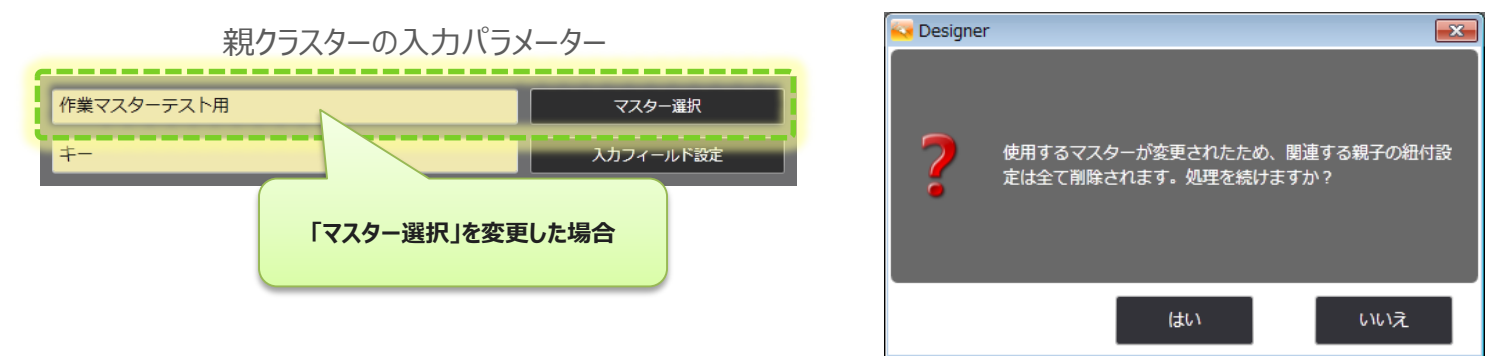

#### ・親クラスターの「入力フィールド設定」を変更した場合

変更後のフィールドと同一のフィールドを既に設定している子クラスターが存在すれば、 その子クラスターとの親子関係のみ自動的に削除します。

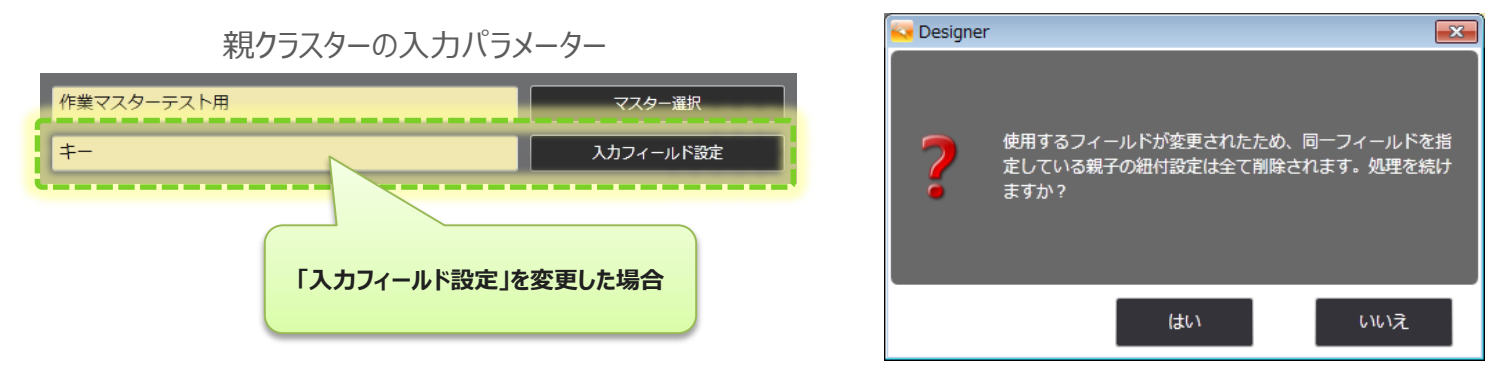

## カスタムマスター親子設定のコピー&ペースト

表形式の帳票の様に、同じ行のレイアウトが続く帳票レイアウトの場合、同様のカスタムマスターの 親子関係を繰り返し設定しなければならない場合があります。その様な場合、

カスタムマスター設定モード中、カスタムマスターの親子設定のコピー&ペースト機能が使用できます。

| 1)ー列分のカスタムマスターの親子設定を                                                                                                    | Avr. law                                      | A TIME THE TAR                                                                                                    | We betreft as many | and the second second                                              |                                                 | All and a second second | Piter Children III                           | 1477                             | and Marrie and America                |                                     |
|----------------------------------------------------------------------------------------------------|-----------------------------------------------|----------------------------------------------------------------------------------------------------|--------------------|--------------------------------------------------------------------|-------------------------------------------------|-------------------------|----------------------------------------------|----------------------------------|---------------------------------------|-------------------------------------|
| こ カカのカバノムマイノ のれ」 設定で                                                                                                    | (X, (4+)                                      | (犬切ユー) 宇宙報知                                                                                                    | )… 釵(喃報 0…         | 時(南南較 0 …                                                          | 牛(楠報 0…                                         | ・刀(清報/0…                | 時(約6報1…                                      | ・ナ(哺報/1・                         | ····································· | フィ画像                                |
| これよしの子順通りに設定しより。                                                                                                    | Control W                                     |                                                                                                    |                    | - Constant                                                         | 1.7.2.1.1                                       | 1.000                   |                                              | 1.1.2                            |                                       | I                                   |
|                                                                                                    | マスタ(親)                                        | トーホー… 手書きテ                                                                                                    |                    | 時間数                                                                | 牛月日                                             | カレンタ…                   | 時刻                                           | チェック                             | 山田田                                   | א-עכ                                |
|                                                                                                    | マスタ(親)                                        | キーホー… 手書きデ                                                                                                    | 款值                 | 時間数                                                                | 年月日                                             | カレンター                   | 時刻                                           | チェック                             | 世际                                    | フリード                                |
|                                                                                                    | マスタ(親)                                        | キーボー… 手書きデ                                                                                                    | … 数値               | 時間数                                                                | 年月日                                             | カレンダー                   | 時刻                                           | チェック                             | 画像                                    | フリード                                |
|                                                                                                    | マスタ(親)                                        | キーホー・・・ 手書きテ                                                                                                    | …                  | 時間数                                                                | 牛月日                                             | カレンター                   | 時刻                                           | チェック                             | 曲係                                    | アリード                                |
|                                                                                                    | マスタ(親)                                        | キーボー… 手書きデ                                                                                                    | … 数値               | 時間数                                                                | 年月日                                             | カレンター・                  | 時刻                                           | チェック                             | 山原                                    | フリード                                |
|                                                                                                    | マスタ(親)・                                       | キーボー… 手書きデ                                                                                                    | … 数值               | 時間数                                                                | 年月日                                             | カレンダー                   | 時刻                                           | チェック                             | 画像                                    | フリート                                |
|                                                                                                    | マス久親)・                                        | キーボー・・・ 手書きデ                                                                                                    | 数值                 | 時間数                                                                | 年月日                                             | カレンダ…                   | 時刻                                           | チェック                             | 画像                                    | フリート                                |
|                                                                                                    | マスタ(親)·                                       | キーボー… 手書きデ                                                                                                    | 款值                 | 時間数                                                                | 年月日                                             | カレンダ…                   | 時刻                                           | チェック                             | 画像                                    | フリード                                |
|                                                                                                    | マス久親)・                                        | キーボー… 手書きデ                                                                                                    | … 数值               | 時間数                                                                | 年月日                                             | カレンダ…                   | 時刻                                           | チェック                             | 画像                                    | フリート                                |
|                                                                                                    | マス久親)                                         | キーボー… 手書きデ                                                                                                    | … 数值               | 時間数                                                                | 年月日                                             | カレンダ…                   | 時刻                                           | チェック                             | 画像                                    | フリート                                |
|                                                                                                    | マスタ( <del>親</del> )・                          |                                                                                                    |                    | 時間数                                                                | 年月日                                             | カレンダ…                   | 時刻                                           | チェック                             | 画像                                    | フリート                                |
|                                                                                                    |                                               |                                                                                                    |                    |                                                                    |                                                 |                         |                                              |                                  |                                       |                                     |
|                                                                                                    | マスタ(親)·                                       | キーボー… 手書きデ                                                                                                    | … 数値               | 時間数                                                                | 年月日                                             | カレンダー                   | 時刻                                           | チェック                             | 画像                                    | ו–עכ                                |
| ②設定したカスタムマスターの親子のF<br>いずれかのクラスターをクリックして <mark>選択状態</mark><br>(選択状態のクラスターの色が濃くなり強調表:<br>この状態で右クリックメニューを出します                                                                                                    | マスタ(戦)<br>マスタ(戦)<br>にします。<br>示されます)<br>す。     | Fボー··· 手書きテ                                                                                                    | ··· <u></u> 数值     | 時間数                                                                | 年月日                                             | カレンダー                   | 時刻                                           | チェック                             | 画像                                    | 7 <b>9</b> –1                       |
| ②設定したカスタムマスターの親子のF<br>いずれかのクラスターをクリックして <mark>選択状態</mark><br>(選択状態のクラスターの色が濃くなり強調表:<br>この状態で右クリックメニューを出します                                                                                                    | マス3(銀)<br>々、<br>(こします。<br>示されます)<br>す。        | <u>Fボー・・・</u> 手書きテ                                                                                                    | <u>款値</u>          |                                                                    | 平月日                                             | ガレンダー                   | 时刻<br>91292                                  | チェック                             |                                       | <u>フリー</u> ト                        |
| ②設定したカスタムマスターの親子のF<br>いずれかのクラスターをクリックして選択状態<br>選択状態のクラスターの色が濃くなり強調表<br>この状態で右クリックメニューを出します                                                                                                    | マス名(銀)<br>大、<br>(こします。<br>示されます)<br>す。        | F—ボ—— 手書きテ                                                                                                    | ··· 款值             |                                                                    | <u>甲月日</u><br>野()→ 時                            | カレンダーー                  | ■刻<br><b>7=&gt;2</b><br>- 子白書参               | チェック<br>デェック<br>家 <u>1</u> 画     | ■嗓                                    | フリード<br>フリード<br>フリードロ・<br>フリードロ・    |
| <ul> <li>②設定したカスタムマスターの親子のFいずれかのクラスターをクリックして選択状態</li> <li>選択状態のクラスターの色が濃くなり強調表:<br/>この状態で右クリックメニューを出します</li> <li>マスクーまた</li> <li>マスクーまた</li> <li>マスクーまた</li> <li>マスクーまた</li> <li>マスクーまた</li> <li>マスクーまた</li> </ul> | マス(銀)<br>マス(銀)<br>な、<br>にします。<br>示されます)<br>す。 | ►—ボー···· 手書きテ ▶■● ●●● ●●● ●●● ●●● ●●● ●●● ●●● ●●● ●●● ●●● ●●● ●●● ●●● ●● | ₩₩<br>年日日<br>年日日   | ■<br>■<br>■<br>■<br>■<br>■<br>■<br>■<br>■<br>■<br>■<br>■<br>■<br>■ | 単<br>数<br>0<br>・・・・<br>時<br>ダ<br>の<br>・・・・<br>時 | カレンダー・<br>教育報1-         | ■刻<br><b>***</b> ク<br>・<br>チ(情報<br>-<br>チャッツ | チェック<br>デェック<br>家1 … 画<br>つ<br>画 | ■康<br>範囲像01]                          | <sup>2y</sup> − <sup>6</sup><br>7'{ |

### カスタムマスター親子設定のコピー&ペースト

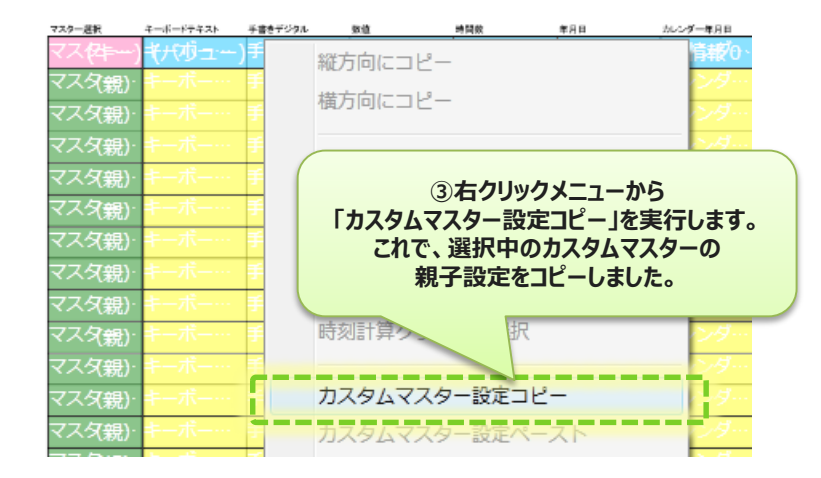

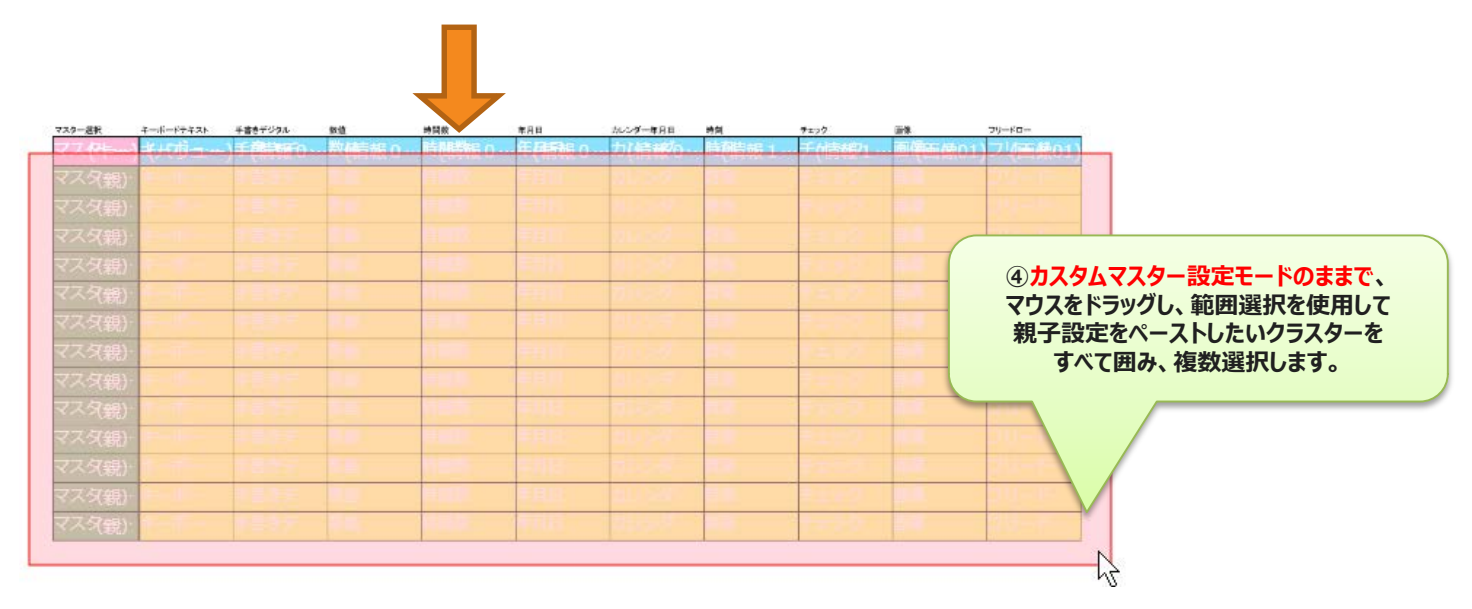

### カスタムマスター親子設定のコピー&ペースト

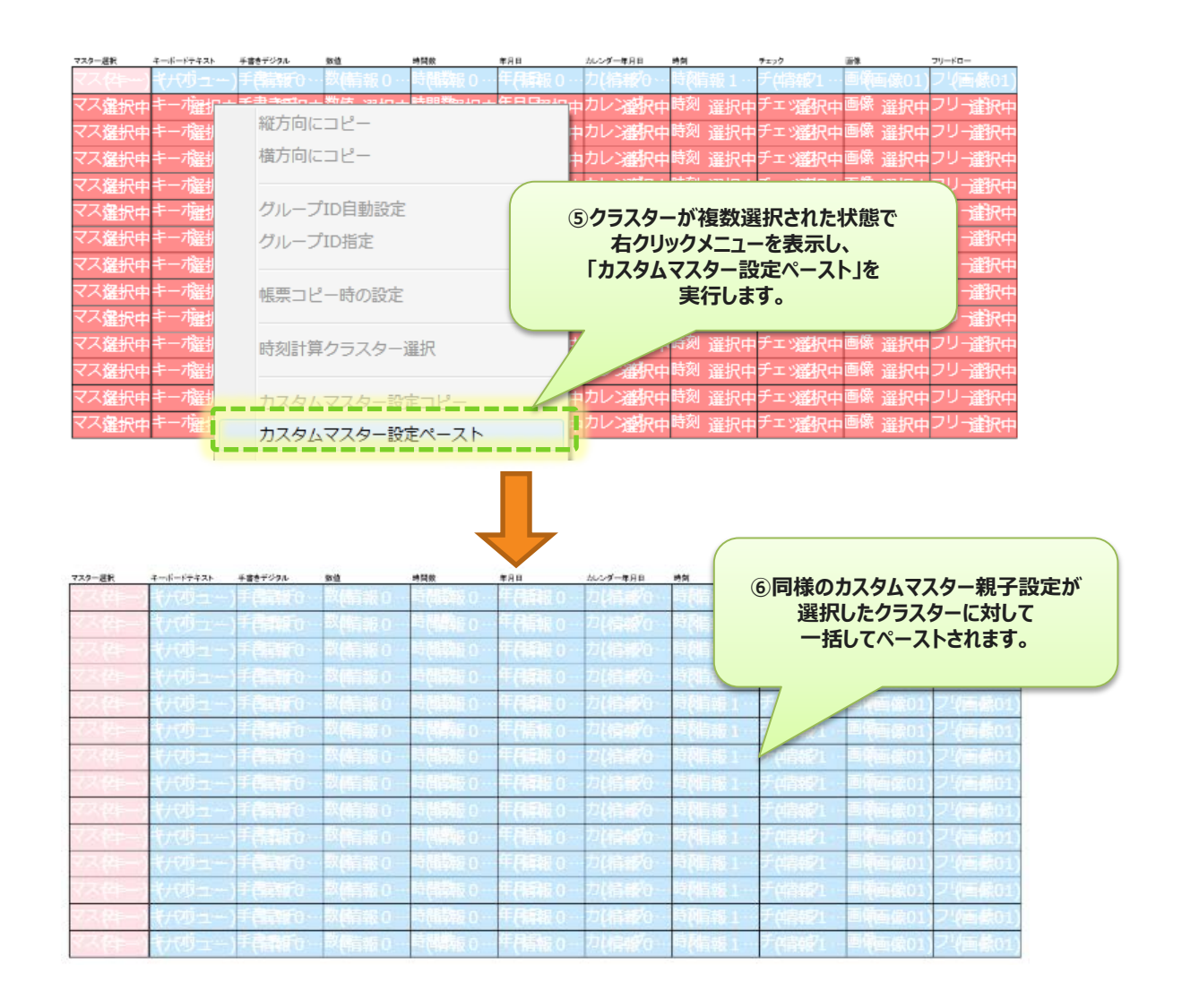

## カスタムマスター親子設定のコピー&ペーストの条件

カスタムマスター親子設定のコピー&ペースト機能を使用するためには以下の条件を満たしている 必要があります。条件を満たさない場合は正常なコピー&ペーストが出来ませんのでご注意下さい。

#### ・コピーするグループと、ペーストされるグループとで、それぞれ対応するクラスター同士の クラスター名称とクラスター種別が一致している必要があります。

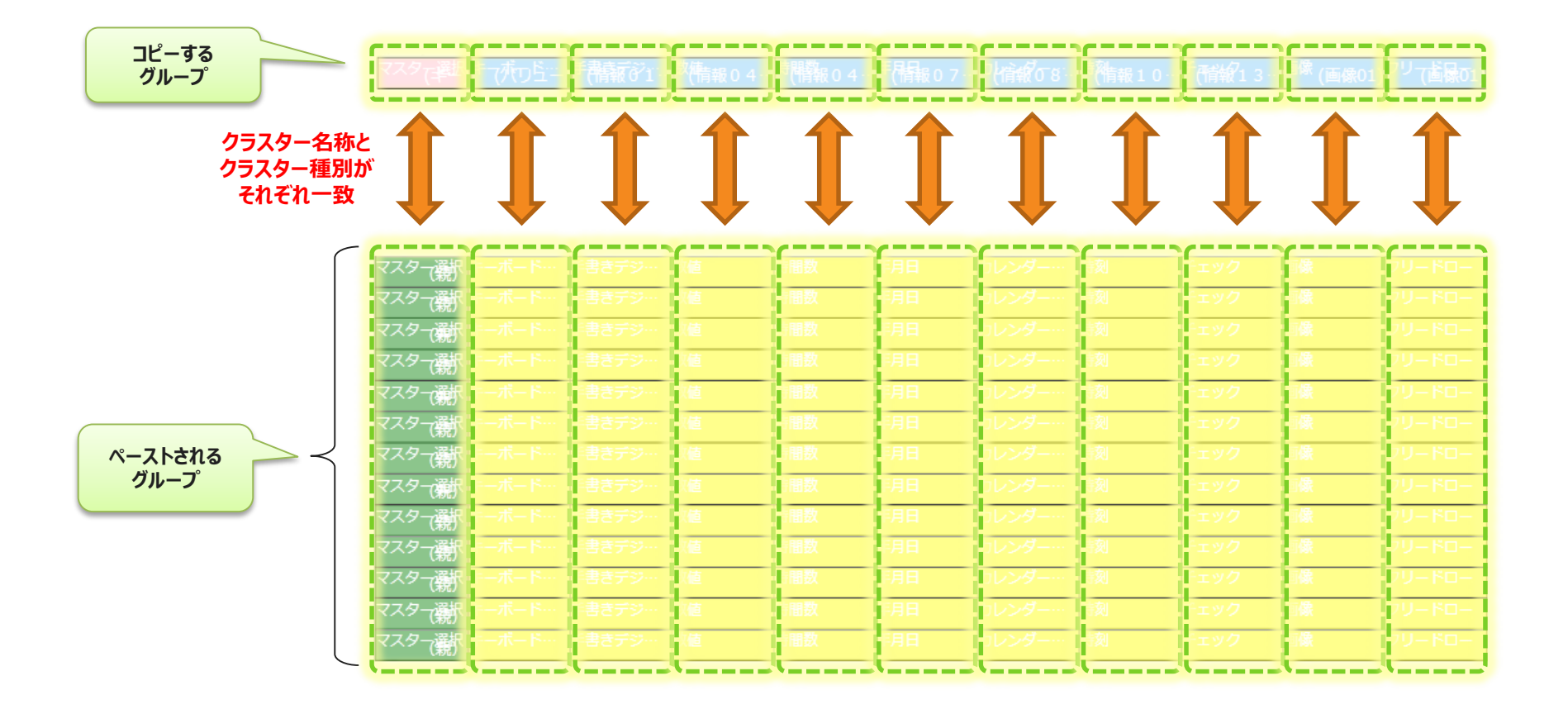